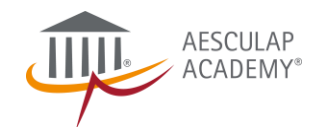

# HAND HYGIENE E-LEARNING MODULE

# Information Kit

Get Started!

Aesculap Academy, a B. Braun brand

V01, Last Update: 20200403

## WHAT'S IN IT?

## Objective

### Medicine is MORE than a business - #wetogetheragainstcorona

- B. Braun through its medical educational arm, Aesculap Academy, aims to contribute to improve medical care by providing a special e-learning module on hand hygiene, at no cost (April – June 2020)
- The content is designed to boost hand hygiene awareness among healthcare professionals worldwide in ensuring their safety during this critical time.

## **5** Sections

1 Introduction

(Consequences of poor hand hygiene and history of hygiene in medicine)

- 2 **Sensitisation Hygiene** (Source of infection and transmission method)
- 3 Hand Hygiene (Simple means to save life everyday and requirement for medical protective gloves)
- 4 Washing and Care (Technique of hand wash and skin care)
- 5 The 5 Moment Gaming

## 1-Hour Guided Module: Preview

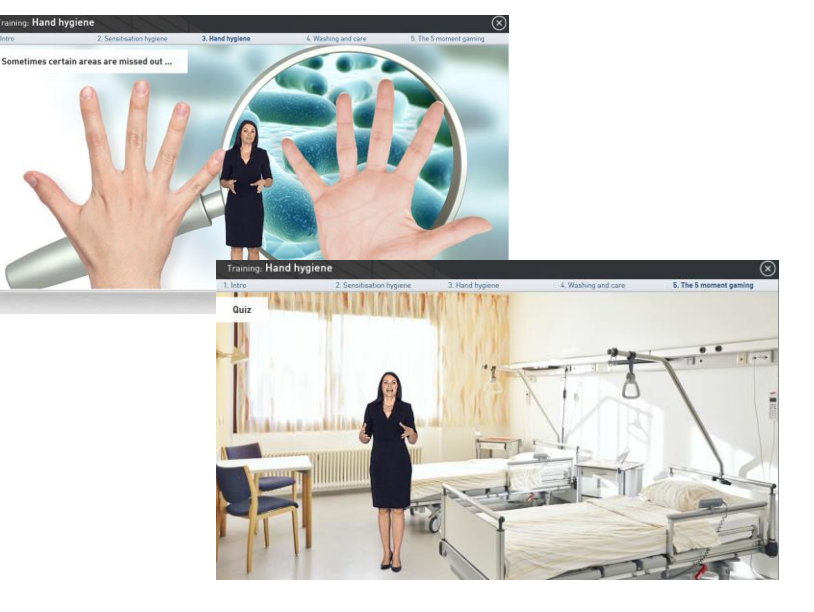

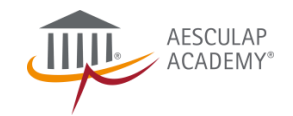

## YOUR TAKEAWAYS

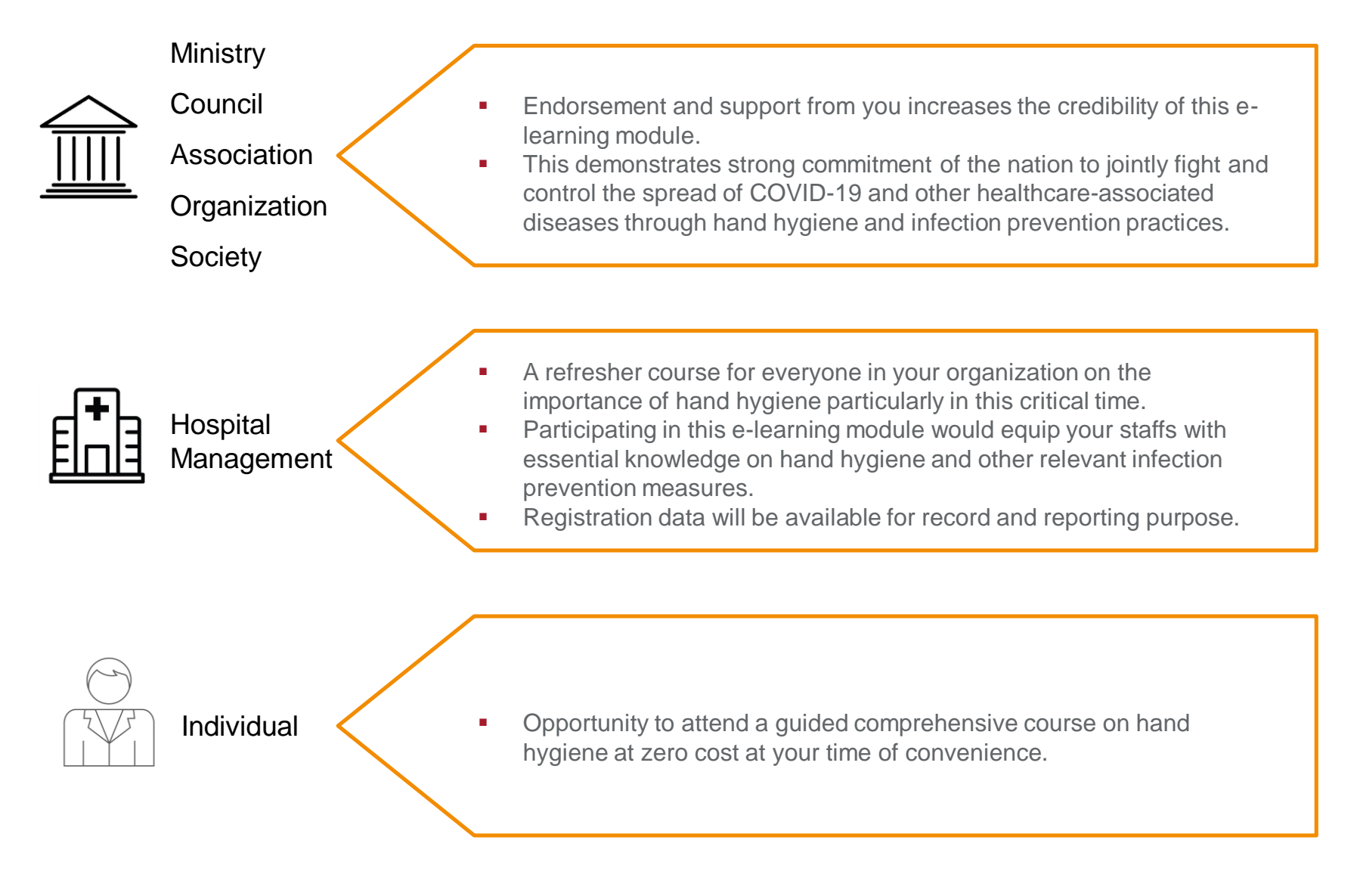

## HOW TO ATTEND?

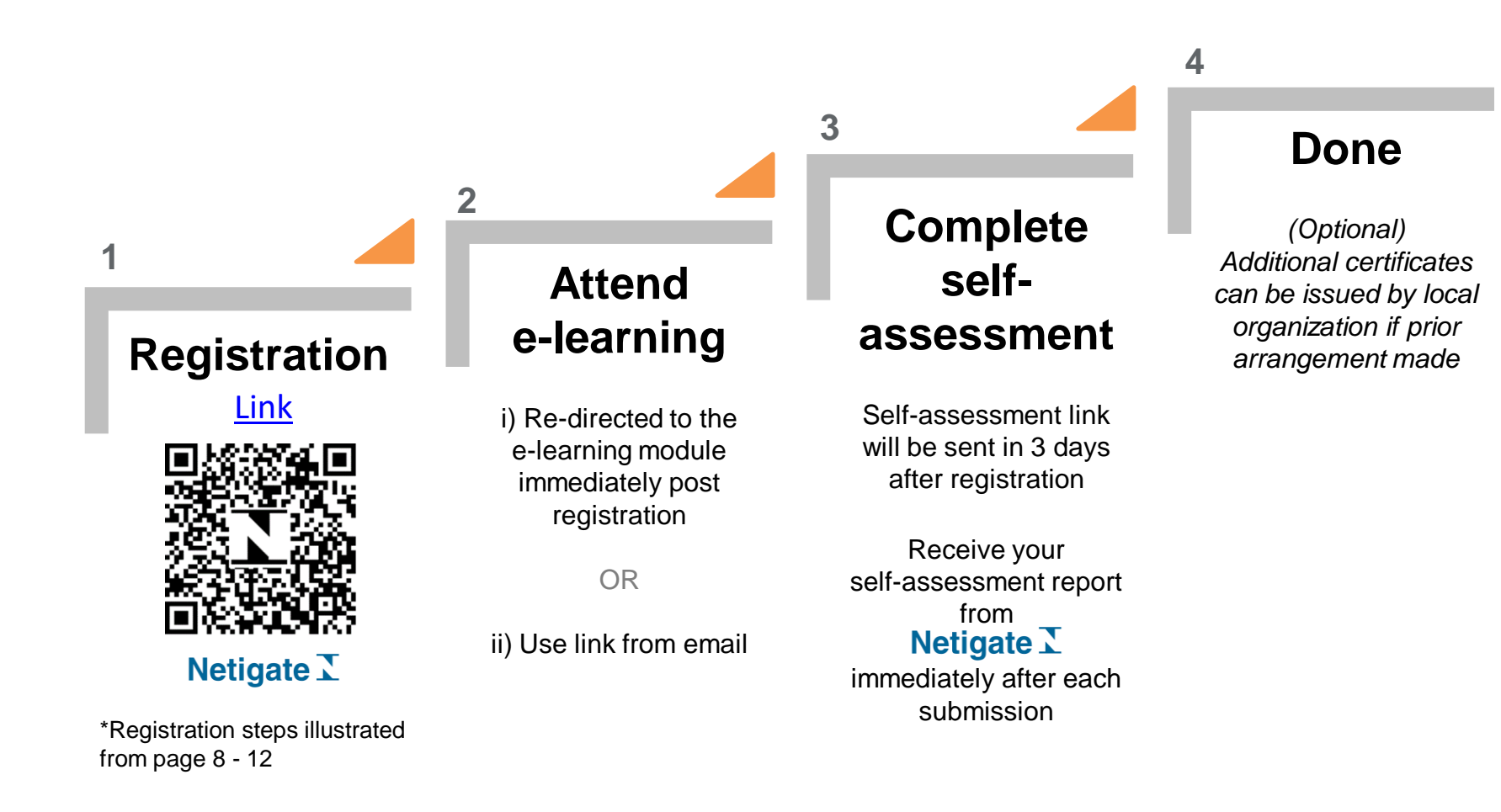

\*All links are accessible across different devices including PC, Mac, iPad, iPhone or Android device(s).

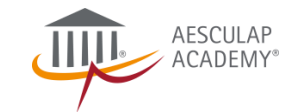

## ILLUSTRATION – USER FLOW

### 1. Registration

| BIBRAUN<br>SHARING EXPERTISE |                                                                                                    |           |  |
|------------------------------|----------------------------------------------------------------------------------------------------|-----------|--|
|                              | Terms & Consent                                                                                                    |           |  |
|                              | We, Anaculap Academy, would like to inform you that this registration is the prefinituary step<br>bauards the provision of Hand Ngtheri E Cenamy (Module.<br>You agree that in order to process the participation, the data may be passed on to first<br>parties or within the B. Biana Groups to the estern regained. The data will only be passed<br>on for other participation (Section 1) and the section of the section of the sec |           |  |
|                              | l agree to the terms           No.           No.                                                                                                    |           |  |
|                              | Log para                                                                                                    | NEXT PAGE |  |

### 4. Self-Assessment Report

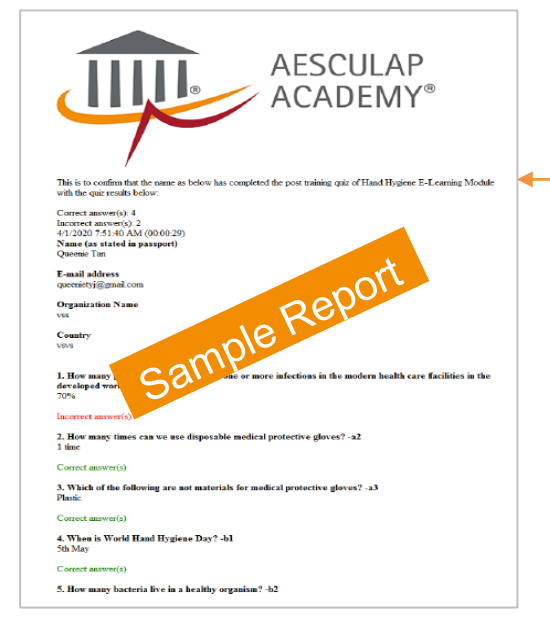

### 2. Hand Hygiene E-Learning Module

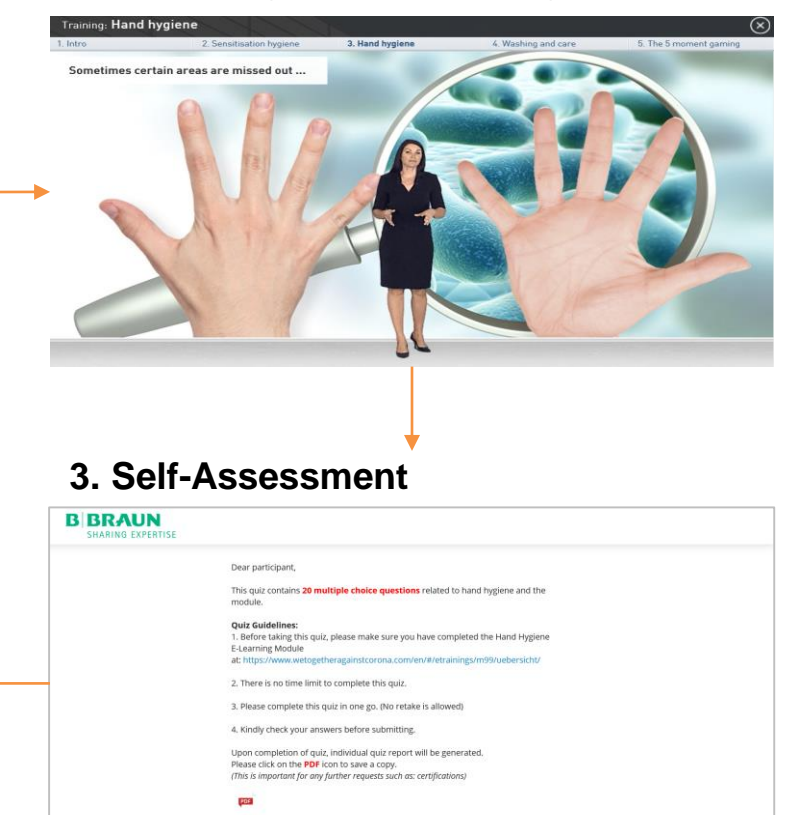

Salvag planarett T

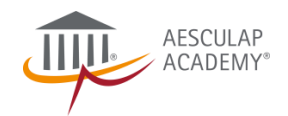

# **ILLUSTRATION - REPORTING**

### Individual Report

| BIDEAUN<br>SMARNE CREMENTS<br>Answers submitted by Anonymous<br>2020-04-02 11:35<br>Score: 9 / 16           |                         |
|----------------------------------------------------------------------------------------------------|-------------------------|
| 1.                                                                                                    |                         |
| Full Name (as per registration)                                                                             | Lim Yee Ling            |
| E-mail Address                                                                                              | yee_ling.lim@bbraun.com |
| Organization                                                                                                | B.Braun                 |
| Country                                                                                                    | Malaysia                |
| 2.                                                                                                    |                         |
| 1. How many percent of patients obtain one or more infections in the more                                   |                         |
| care facilities in the developed world? -a1                                                                 | 10%                     |
| Correct (1p)                                                                                                |                         |
| 2. How many times can we use disposable media                                                               | 1 time                  |
| Correct (1p)                                                                                                |                         |
| 3. Which of the following are not control of the gloves? -a3                                                | Vinyl                   |
| 4. When is World Hand H                                                                                     | 5th May                 |
| Correct (1p)                                                                                                |                         |
| 5. How many bacteria live in the organism? -b2                                                              | 1 trillion              |
| 6. How many steps did WHO recommend on Hand Rubbing Technique?                                              | 7 steps                 |
| 7. Bacterial concentration is highest on the?                                                               | Under the fingernails   |
| Correct (1p)                                                                                                |                         |
| 8. How to wash hands?                                                                                       | Use a soap bar          |
| 9. How long we do need to achieve the optimum effect of disinfectant by hand rub?                           | 15 to 30 seconds        |
| Correct (1p)                                                                                                |                         |
| 10. When compared between using traditional soap and water handwashing and using                            |                         |
| alcohol-based handrub, alcohol-based handrub is more effective in reducing the<br>number of germs on hands? | No                      |
| 11. A nurse enters into patient's room, she is rubbing her hands as she approaches                          |                         |

### Progress for Each Individual

| # | STATUS   | RESPONDENTS | SCORE | SURVEY START     | COMPLETED        | DURATION | PROGRESS | DELETE   |
|---|----------|-------------|-------|------------------|------------------|----------|----------|----------|
| 1 | -        | Anonymous 🔗 | 0/16  | 2020-04-02 06:10 |                  |          |          | <b>a</b> |
| 2 | <b>e</b> | Anonymous 🔗 | 9/16  | 2020-04-02 11:34 | 2020-04-02 11:40 | 00:05:45 |          | <b>a</b> |
| 3 | -        | Anonymous 🔗 | 0/16  | 2020-04-02 11:34 |                  |          |          | <b>a</b> |
| 4 | -        | Anonymous 🔗 | 9/16  | 2020-04-02 11:35 | 2020-04-02 11:41 | 00:05:32 |          | 1        |
| 5 | -        | Anonymous 🔗 | 13/16 | 2020-04-02 11:42 | 2020-04-02 11:47 | 00:05:36 |          | 1        |
| 6 |          | Anonymous 🔗 | 15/16 | 2020-04-02 11:42 | 2020-04-02 11:47 | 00:05:32 |          | đ        |

### Availability of Multiple Reporting Format

Export

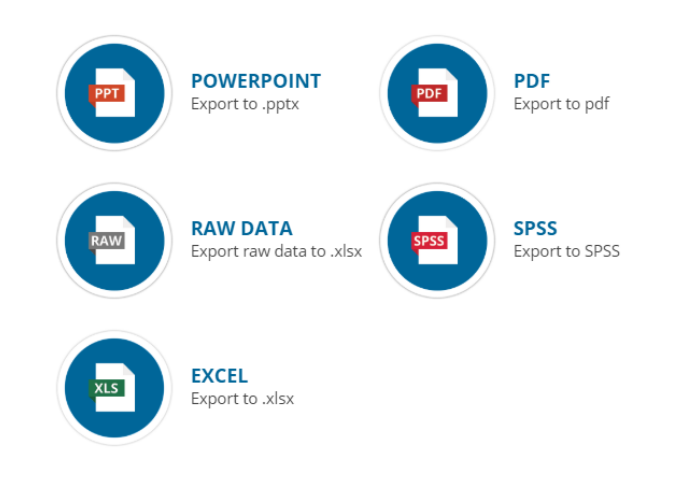

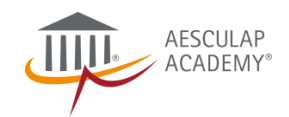

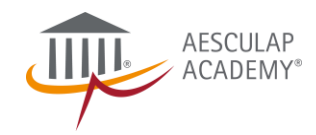

# HUGHENE

# HAND HYGIENE E-LEARNING MODULE

Contact:

Aesculap Academy Asia Pacific: <u>aes-academy.ap@bbraun.com</u>

Aesculap Academy, a B. Braun brand

V01, Last Update: 20200403

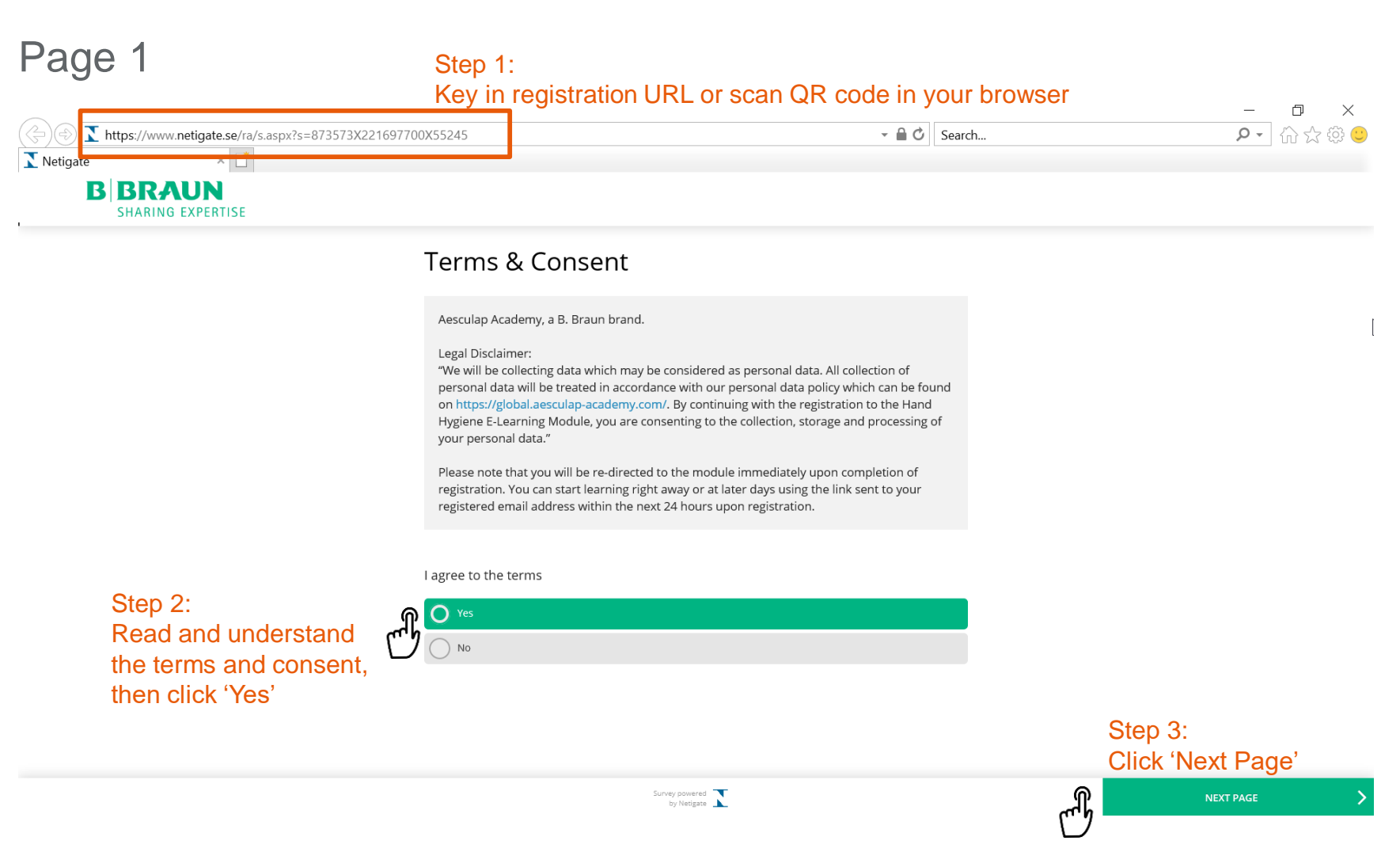

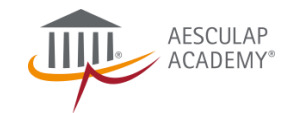

## Page 2

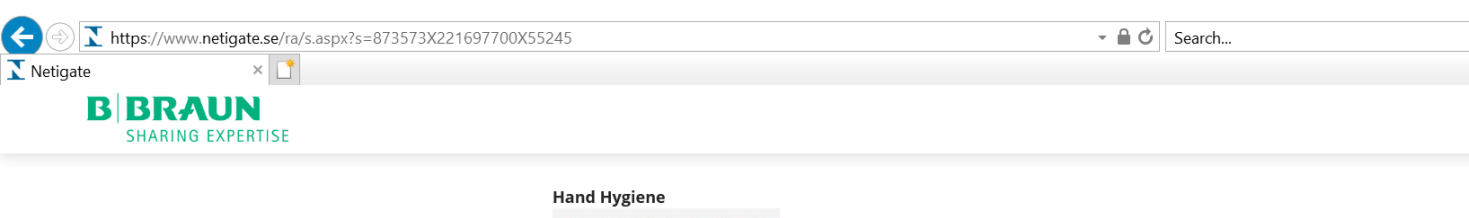

In this training you have why const

In this training, you learn why constant hygiene of hands at hospitals save daily life and the spread of contagious disease can be prevented. You come to know, how diseases can be transferred and which actions protect you and your patient effectively. Moreover, you learn how to wash, disinfect and maintain your hands correctly as well as what to consider while the usage of protected gloves.

Privacy and Consent

Survey powered by Netigate

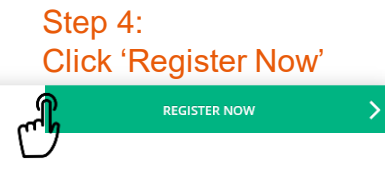

Ē

🔎 🕂 🏠 🖓 🙂

 $\times$ 

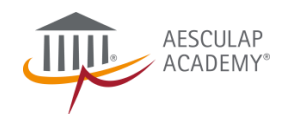

### Page 3

### Step 5: Fill in all fields and click 'Next Page'

| Medical Doctor                                                                                                    |
|----------------------------------------------------------------------------------------------------|
| Nurse                                                                                                    |
| Pharmacist                                                                                                    |
| Allied Health (Scientist/ Technician/ Paramedic/ Radiographer, etc.)                                                                                                    |
| Hospital Administrative/ Management                                                                                                    |
| Others or non-healthcare professional, please specify:                                                                                                    |
|                                                                                                    |
| I confirm that my participation in this e-learning module adheres to the law and compliance rules in my country and I have obtained all necessary local compliance approvals for this e-learning module (e.g. employer consent). |
| I agree                                                                                                    |
| D                                                                                                    |
| I agree that in order to process the event participation, the data may be passed on to third parties or within the B. Braun Group to the extent required.                                                                        |
| Do you wish to have your self-assessment report forwarded automatically to other party (e.g. council)?<br>Yes Option 'Yes' will lead you to an add-on page<br>No (refer following slide)                                         |
| )<br>)<br>)                                                                                                    |

I am a healthcare professional.

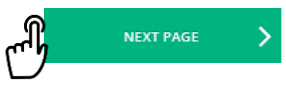

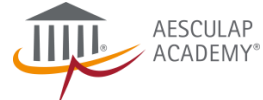

## Page 4

vour answer.

Please provide the organization name that you wish to have your self-assessment report forwarded to.

Please provide the e-mail address of the organization that you wish to have your selfassessment report forwarded to.

| T e your answer |    |           |   |
|-----------------|----|-----------|---|
| (m)             |    |           |   |
|                 | dh | NEXT PAGE | > |

Please note that you will be re-directed to the module immediately upon completion of registration. You can start learning right away or at later days using the link sent to your registered email address within the next 24 hours upon registration.

Should you have any queries or did not receive the module link in the stipulated time, please contact: aes-academy.ap@bbraun.com.

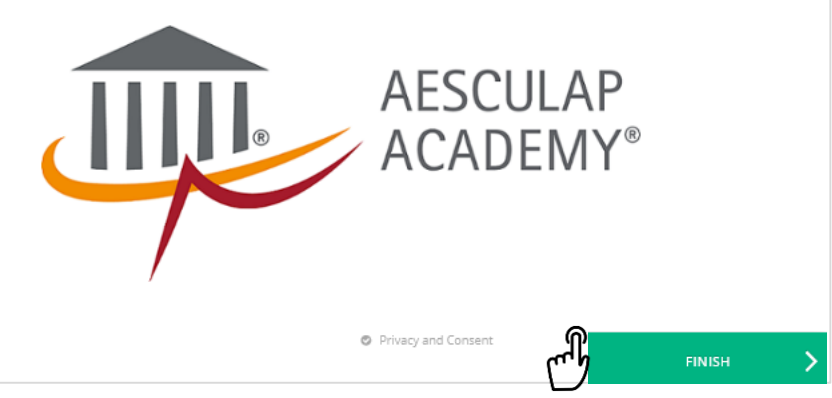

### Step 6:

Fill in details and click 'Next Page'. You will be directed to the page below after completed this.

(For users opted 'Yes' in Page 3 only)

### Step 7: Click 'Finish' to complete registration

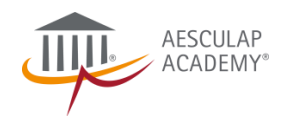

### Page 5

### Step 7:

Do not close the browser, you will be re-directed to the e-learning module.

| A https://www.netigate.se/ra/s.aspx?s=873573X221697700X55245      Netigate × BBRAUN SHARING EXPERTISE |                                                                                                    | →  →  C Search | X<br>ନ∙ୁ ଲି ☆ © © |
|----------------------------------------------------------------------------------------------------|----------------------------------------------------------------------------------------------------|----------------|-------------------|
|                                                                                                    | Thank you for your registration.<br>Please wait while you are re-directed to the module.<br>DO NOT CLOSE THE BROWSER. |                |                   |
|                                                                                                    | For technical support, please contact: aes-academy.ap@bbraun.com                                                      |                |                   |
|                                                                                                    | Privacy and Consent                                                                                                   |                |                   |
| Final Step:<br>Happy learning!                                                                        |                                                                                                    |                |                   |
|                                                                                                    |                                                                                                    |                |                   |

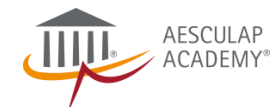